## Making an Online Payment Instructions

## **Questions:**

☑ Debbie: (217) 415-9759☑ jones@growthcorp.com

## **Step One**

Enter and confirm the company name. Then click on "Pay Now".

Note: please use the same company name that was used in applying for an SBA 504 Loan.

| Ноте                                                              |                                                                                                    |                                                                                                    |                                                                                                    |                                                                                                    |  |  |
|-------------------------------------------------------------------|----------------------------------------------------------------------------------------------------|----------------------------------------------------------------------------------------------------|----------------------------------------------------------------------------------------------------|----------------------------------------------------------------------------------------------------|--|--|
| Ноте                                                              |                                                                                                    |                                                                                                    |                                                                                                    |                                                                                                    |  |  |
| Name                                                              | Phane                                                                                                    |                                                                                                    | Payment Amount                                                                                                    |                                                                                                    |  |  |
|                                                                   | (optional)                                                                                                    | Mobile +                                                                                                    | 1                                                                                                    | 0                                                                                                    |  |  |
|                                                                   | Enail                                                                                                    |                                                                                                    | Payment Method                                                                                                    | O Enter                                                                                                    |  |  |
| for solar                                                         | -                                                                                                    |                                                                                                    | PayDate                                                                                                    |                                                                                                    |  |  |
| United States                                                     | v (optimal)                                                                                                    | (optimal)<br>State                                                                                                    |                                                                                                    | 5/25/2023                                                                                                    |  |  |
| Street Address                                                    | State                                                                                                    |                                                                                                    |                                                                                                    |                                                                                                    |  |  |
| (optional)                                                        | Select State                                                                                                    | ×                                                                                                    |                                                                                                    |                                                                                                    |  |  |
| e to pay by Bank Account or Credit Street Address Line 2 ZIP Code |                                                                                                    |                                                                                                    |                                                                                                    |                                                                                                    |  |  |
| (optional)                                                        | (ngtiletal)                                                                                                    |                                                                                                    |                                                                                                    |                                                                                                    |  |  |
|                                                                   |                                                                                                    |                                                                                                    |                                                                                                    |                                                                                                    |  |  |
|                                                                   |                                                                                                    | (                                                                                                    | Continue to F                                                                                                    | Payment -                                                                                                    |  |  |
|                                                                   |                                                                                                    |                                                                                                    |                                                                                                    |                                                                                                    |  |  |
| Enter a Payment                                                   | Method                                                                                                    |                                                                                                    |                                                                                                    | - 10 C                                                                                                    |  |  |
| Choose your preferred payment n                                   |                                                                                                    |                                                                                                    |                                                                                                    |                                                                                                    |  |  |
|                                                                   |                                                                                                    |                                                                                                    |                                                                                                    |                                                                                                    |  |  |
| BANK ACCOUNT                                                      |                                                                                                    |                                                                                                    | •                                                                                                    |                                                                                                    |  |  |
|                                                                   |                                                                                                    |                                                                                                    |                                                                                                    |                                                                                                    |  |  |
| CREDIT CARD                                                       |                                                                                                    |                                                                                                    |                                                                                                    |                                                                                                    |  |  |
|                                                                   |                                                                                                    |                                                                                                    |                                                                                                    |                                                                                                    |  |  |
|                                                                   | Home<br>Hane<br>Learning<br>United States<br>Street Address<br>Street Address<br>Street Ad | Home     Name   Openand     Openand   Openand     Country   City     Openand   Street     Street Address   Street     Street Address   Street States     Openand   Street Address     Street Address   Street Address     Street Address   Street Address     S | Home     Name   (pelinal)     (pelinal)   Make #     (pelinal)   Make #     (pelinal)   State #     (pelinal)   State# | Home     Image: Image: Im |  |  |

| Sten Three                         |                                                                                                    |                                                        |                                                                                                    | Home Plan                                                                                                    |   |  |  |  |
|------------------------------------|----------------------------------------------------------------------------------------------------|--------------------------------------------------------|----------------------------------------------------------------------------------------------------|----------------------------------------------------------------------------------------------------|---|--|--|--|
|                                    | Verify Payment                                                                                                    |                                                        |                                                                                                    |                                                                                                    |   |  |  |  |
| Verify the information is correct. | SCREMENT SUMMARY<br>1.701 SLAD                                                                                                    | Payment Hathad<br>Visit *****1052                      | 0 <u>:</u>                                                                                                    | E. These Terms and Conditions are depicted to provide you information on the Bit Depreset and<br>Resentences Service (bit'Service) and outline important introductors that apply to you using this Service.<br>The membrant is which you have a solutioners a bit growth to be interest differ Veneturely. Non-mapped<br>persons that are sensitive to another the Service values of the Service. The sensitive is the Service of the Service of | Ì |  |  |  |
| Agree to the Terms                 |                                                                                                    | Security Code 😡                                        | Payment Date                                                                                                    | Genetis Barran, the Genetism branch of PNC Bare, Nethensi Association (for payment instructions instaland<br>in Genetic, and Towards Inc. (free "Note-Netly Provident"). These Terms and Conditions are between you<br>and the Third Party Providence as a condition to you using this Service.<br>3. You come advocateding and instruments that a Service assessment (FDDP).                                                                                                    |   |  |  |  |
| Agree to the ferms.                | Payments conformed before Tuesday, May 25, 2023<br>Payments conformed after Tuesday, May 15, 2023 7                                                                                                    | 50 PM EST will be posted<br>in PM EST will be posted o | with the free charts to which you have autovised a toll propriet to be detected only the form of the first of the free charts of the free charts o |                                                                                                    |   |  |  |  |
| Click on "Make Payment".           | Billing and Gosterion                                                                                                    |                                                        |                                                                                                    |                                                                                                    |   |  |  |  |
|                                    | Name                                                                                                    |                                                        | Ernst O                                                                                                    |                                                                                                    |   |  |  |  |
|                                    | A statistical instale The market to the one wayset to be themes and subdiver stated allows. The market to be the one wayset to be themes and subdiver stated allows. The market to be a subdiver stated allows the sensitization of the provide allows the sensitization of the provide allows the sensitization of the provide allows the sensitization of the provide allows the sensitization of the provide allows the sensitization of the provide allows the sensitization of the provide allows the sensitization of the provide allows the sensitization of the provide allows the sensitization of the provide allows the sensitization of the provide allows the sensitization of the provide allows the provide allows the sensitization of the provide allows the provide allows the provid |                                                        |                                                                                                    |                                                                                                    |   |  |  |  |
|                                    | Dur Date Annual Das Prymet Annual                                                                                                    |                                                        |                                                                                                    |                                                                                                    |   |  |  |  |
|                                    | * ACCOUNT NAMES                                                                                                    |                                                        |                                                                                                    |                                                                                                    |   |  |  |  |
|                                    | 0                                                                                                    | 1.00                                                   | 1.00                                                                                                    |                                                                                                    |   |  |  |  |

## **Step Four**

A printable confirmation will appear on the screen, followed by an email confirmation as well.

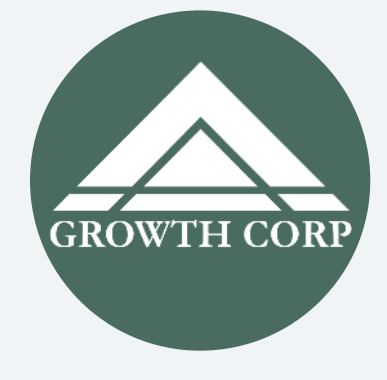